# VIMSによる地域資源管理実習

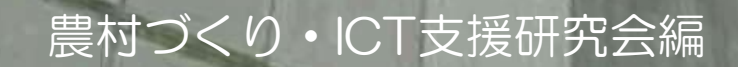

### 操作ガイドの対象

- ・ この操作ガイドは、VIMSを初めて使う人のために作成したものです。
- 現在はVIMSを元にしたアプリケーションも幾つか販売されておりますので、この操作ガイドやマニュアルに頼らなくても、簡単に使えるようになっているものもあります。
- ・ どうしても、一から勉強して、自分の地域でオリジナルな地域資源管理 をしたい場合は、この操作ガイドは参考になります。
- VIMSは株式会社イマジックデザインから販売されておりますので、利用 希望がありましたら、そちらにご連絡ください。連絡先はホームページの 「趣旨に賛同していただいたICT技術集団」にあります。
- ▶ よく分からないが、ここに書いてあるようなことをやってみたいと思われる 方は当会にご相談ください。
- ▶ 今後、当会が参考に他のアプリケーションについても紹介していきます。

さぁ、それでは次のページから始めましょう

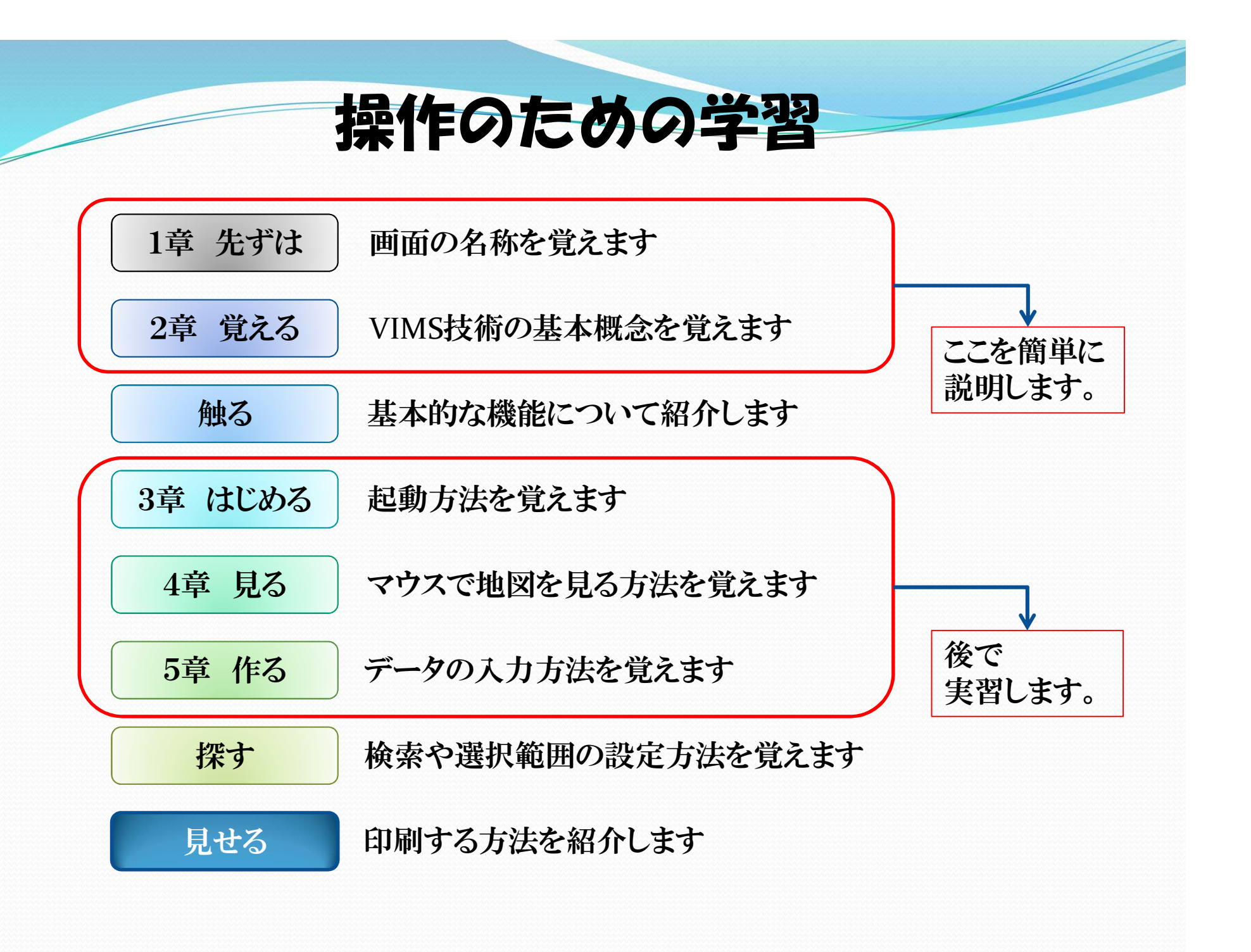

## 画面の名前を憶えましょう

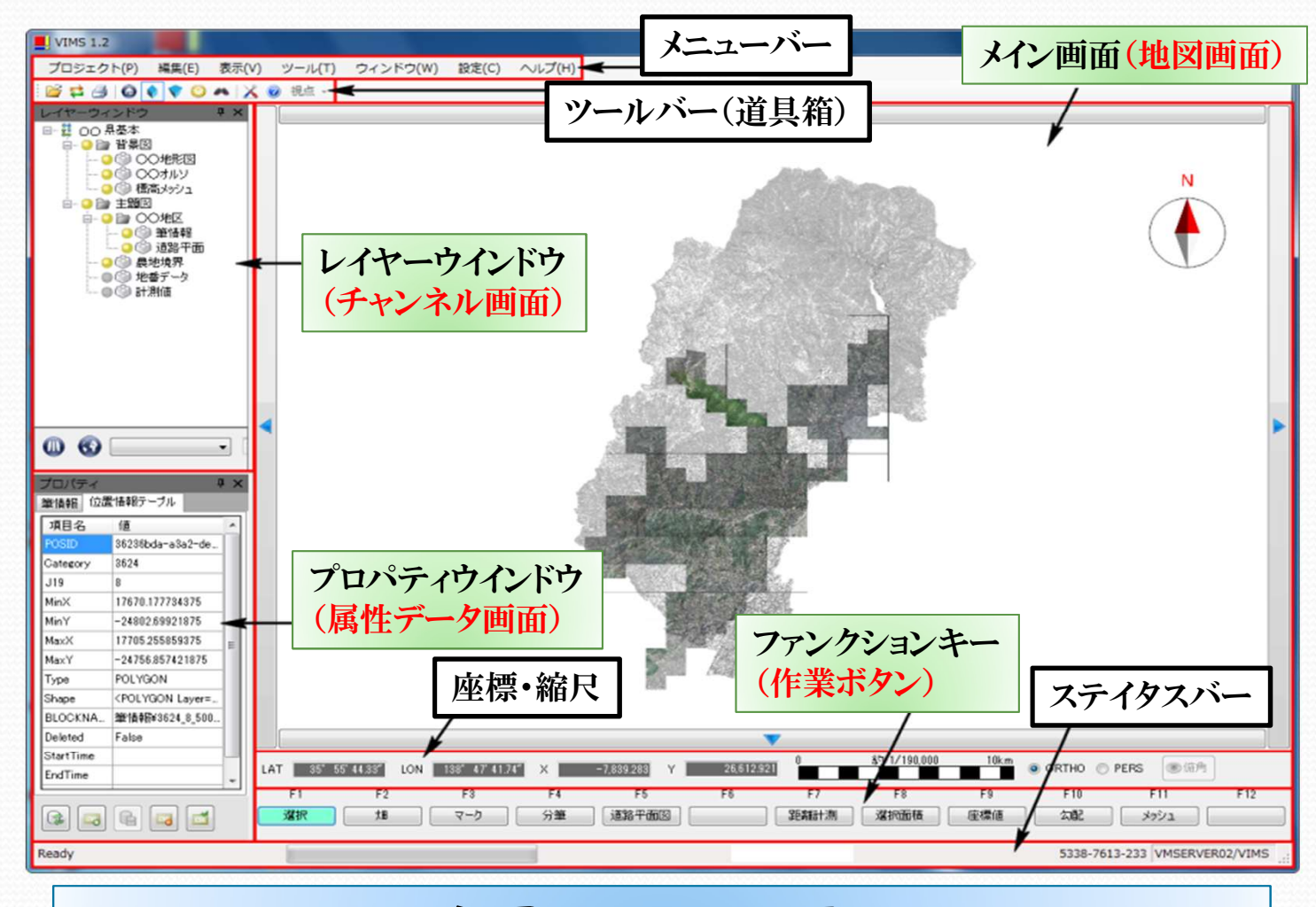

大切なのはこの4つ

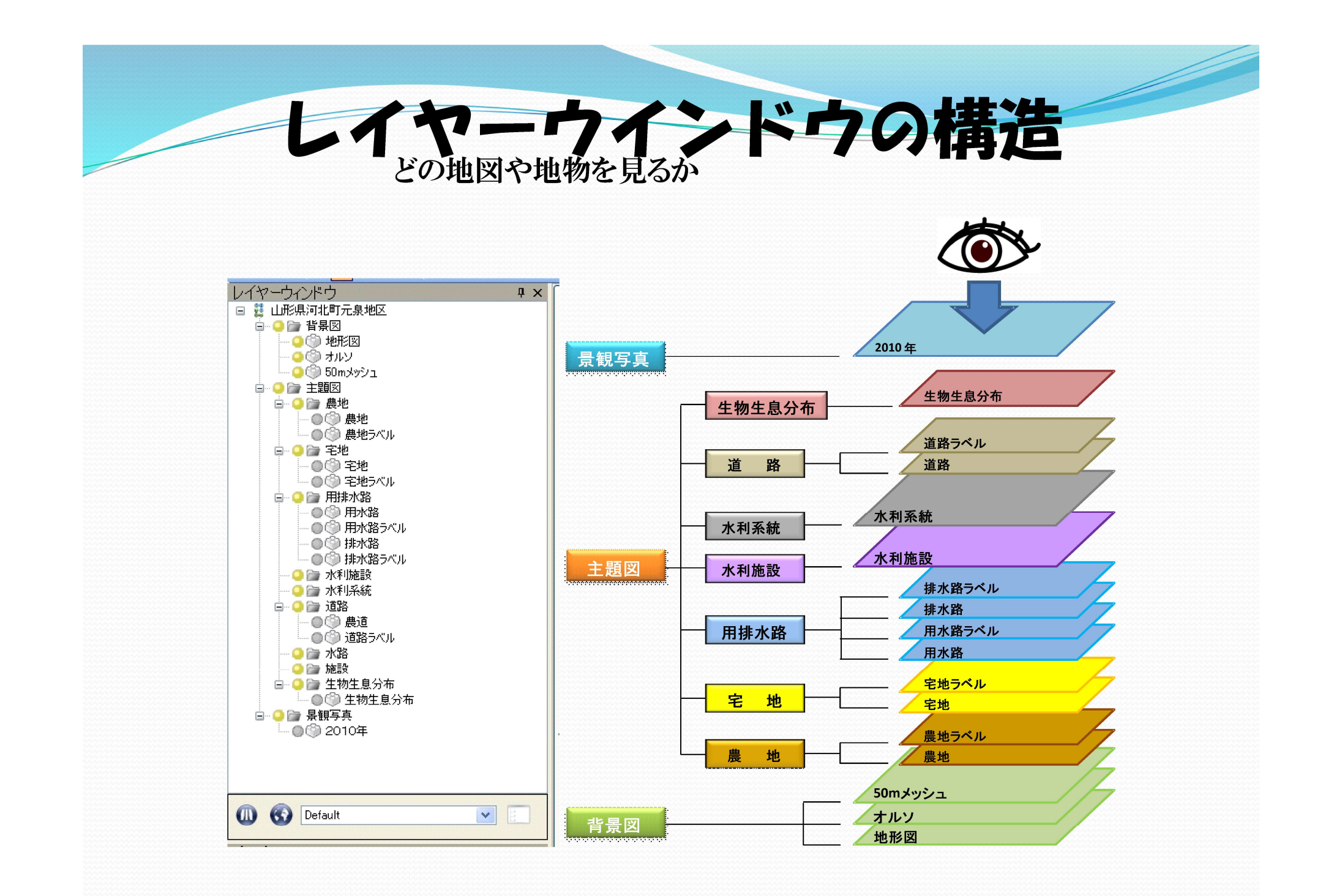

# 地図の情報は「地物」と「属性」

- ●「地物」とは水路、農地(一本の水路、一枚の田)の図のことを言います。
- レイヤは背景図と主題図に分かれます。これは、レイヤはテレビ番組の チャンネルのようなものです。
- 背景図には3つのチャンネルがあります。「オルソ地図(写真地図)」「地形図」「標高メッシュ(高さ地図)」の3つです。
- 主題図には、「農地」「宅地」「水路」「水利施設」「水利系統」「道路」「施 設」「生物生息分布」「景観」などのチャンネルを持っています。
- レイヤ毎に整理された農地や水路などの地物にはその特質を表す情報 がくっついています。これを「属性」データと言います。
- 例えば、「農地」という地物では、地番、住所、所有者、耕作者、作目、面積などの土地の属性や、農地が基盤整備された土地か、用排水整備済みなのか、耕作放棄地なのか等の状態の属性の情報がくっついています。
- この特徴を表す属性データが見えるのがプロパティウィンドウ(属性データ 画面)です。

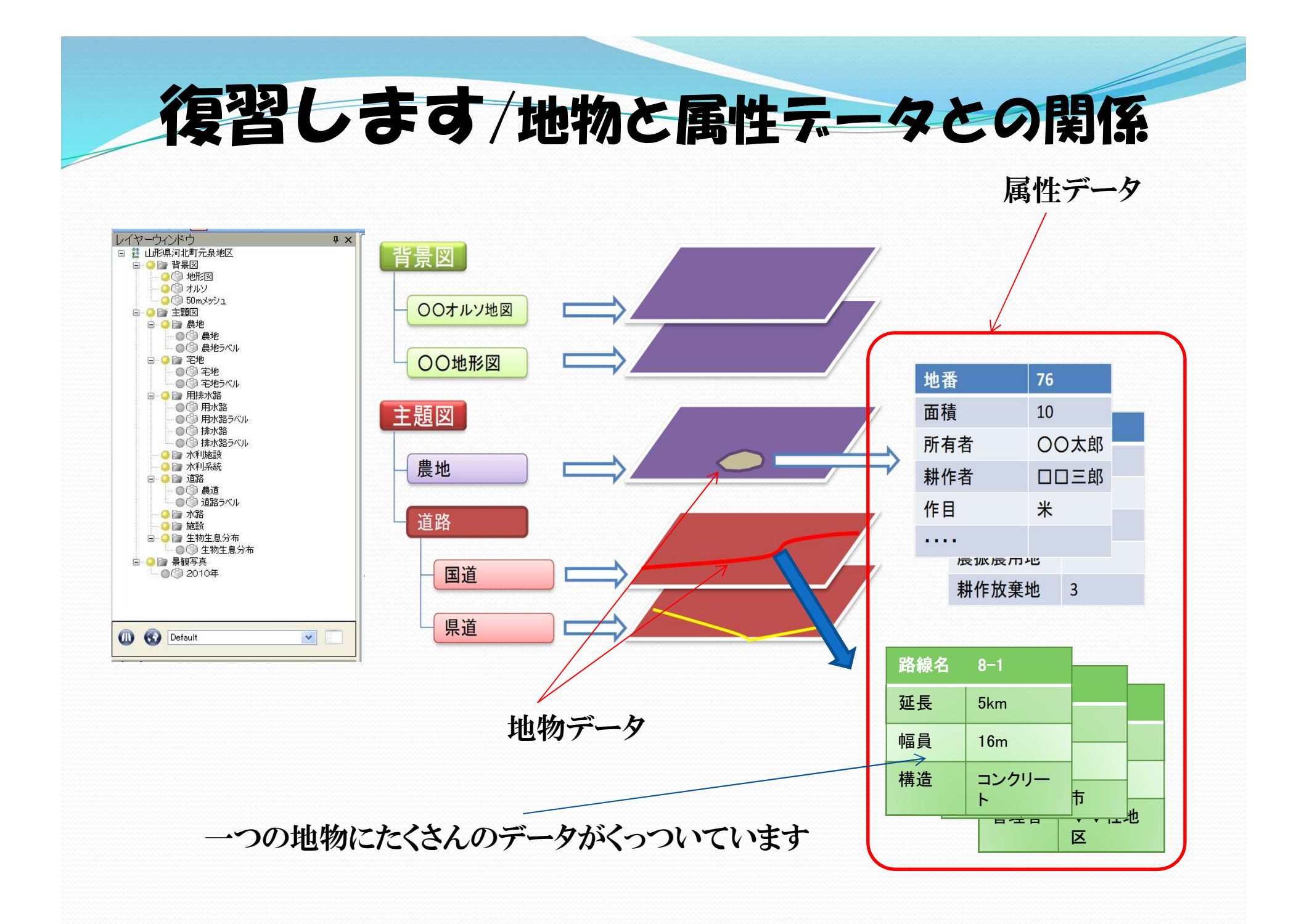

# 属性データはプロパテイウインドウに表示

| 項目名       | 1ē                                                            |
|-----------|---------------------------------------------------------------|
| POSID     | c2efe55a-e669-e111-b124-00                                    |
| Category  | 1001                                                          |
| J19       | 10                                                            |
| MinX      | -46660.09375                                                  |
| MinY      | -177003.734375                                                |
| MaxX      | -46616.58984375                                               |
| MaxY      | -176892.1875                                                  |
| Туре      | POLYGON                                                       |
| Shape     | <pre><polygon ,="" face<="" layer="1" pre=""></polygon></pre> |
| BLOCKNAME | 農地¥1001_10_49774912.sivb                                      |
| Deleted   | False                                                         |
| StartTime |                                                               |
| EndTime   |                                                               |
| Modified  | 2012/03/09 21:49:49                                           |
| 7         |                                                               |
|           |                                                               |

ほとんどの場合、

これでデータが見られます

- 地図画面で地物を選択すれば、プロパティウインドウ(属性 データ画面)にデータが表示される。
- →● 上のしおりを左クリックすれば、 データが切り替わります。
  - 一つの地物にすべてのデータ がくっついています。
  - これらをまとめたものが、帳票
    です。

| 中新規          | ₩ 保存 | -   |             |      |        |    |      | Modified: | 2012/03/1 |
|--------------|------|-----|-------------|------|--------|----|------|-----------|-----------|
| 路線番号:        |      | 号   |             |      |        |    |      |           |           |
| 用排区分:        | 用水 💌 |     |             | 代書   | 呈期流量:  | Q= | mi∕s |           |           |
| 断面形状         | ×    | ~   | ~ ~         | 代目   | 星期7水深: | h= | m    |           |           |
| 目地種別         |      | ~   | 1           | - 普) | 副期流量:  | Q= | mľ∕s |           |           |
| 総延長          | L=   | m [ | <b>盆</b> 計測 | 普遍   | 動期水深   | h= | m    |           |           |
| 勾配           | I=1/ |     |             | 遣馬   | 大年度:   | ~  | 年(   | ✓ )       |           |
| 付帯工          |      |     |             |      |        |    |      |           |           |
| 水槽工          | ~    | *   |             |      | N=     | ]  |      |           |           |
| 落差工          | ~    | ~   |             |      | N=     | ]  |      |           |           |
| コンハックトケィート:  | ~    | ~   | ~           |      | N=     | ]  |      |           |           |
| ホロエ          | ~    | ~   | ~           | ~    | N=     | ]  |      |           |           |
| 進入路工         |      | ~   | ~           | ~    | N=     | ]  |      |           |           |
| 计常序名 大量计算 丁丁 |      | ~   | ~           | ~    | L=     |    |      |           |           |

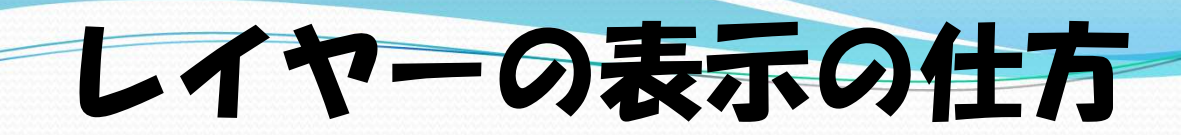

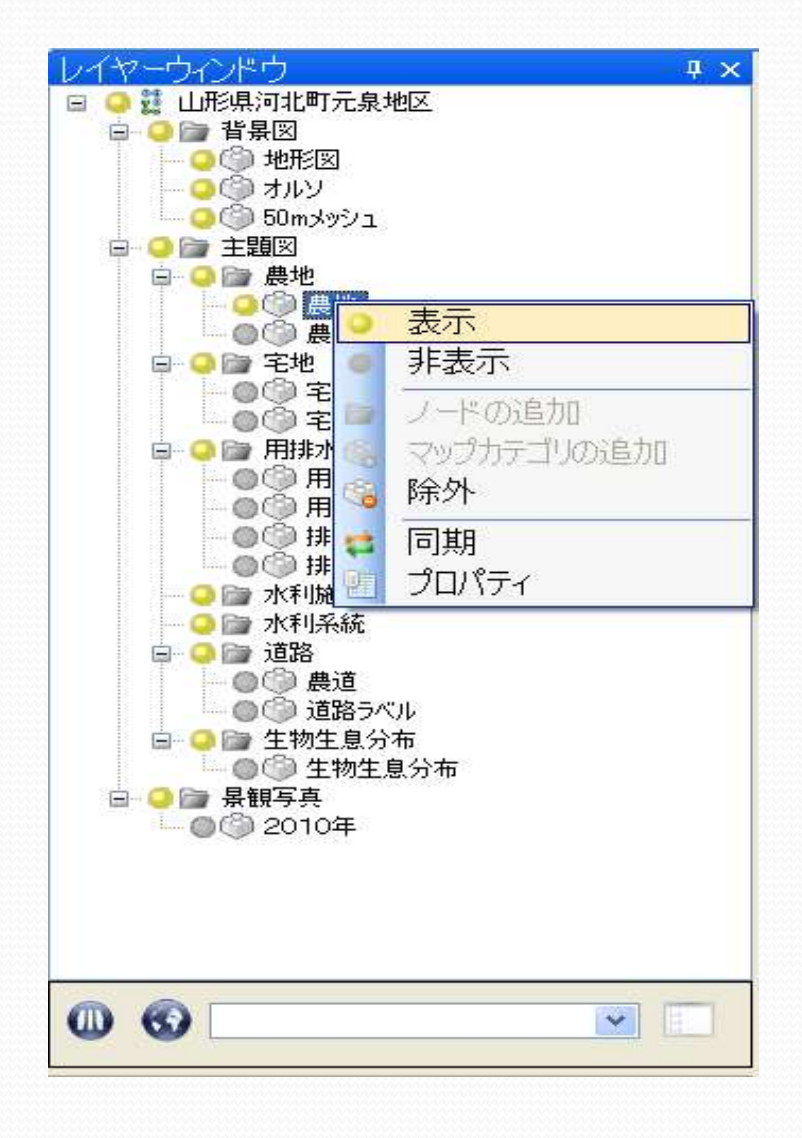

- 表示を切り替えたいレイヤー のところへマウスを持っていく。
- 右クリックして、選択ウインドウ を開ける。
- 表示か非表示を選んで、左ク リックする。

# 移動と拡大はマウスで

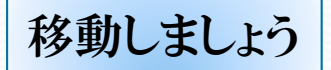

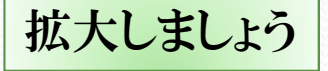

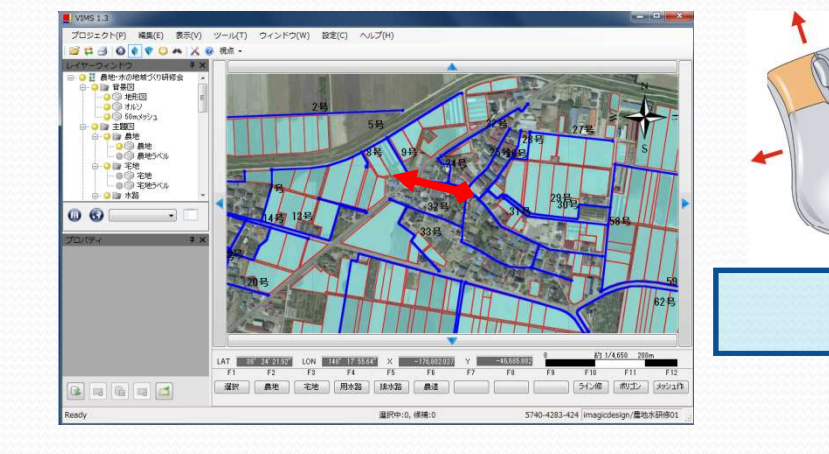

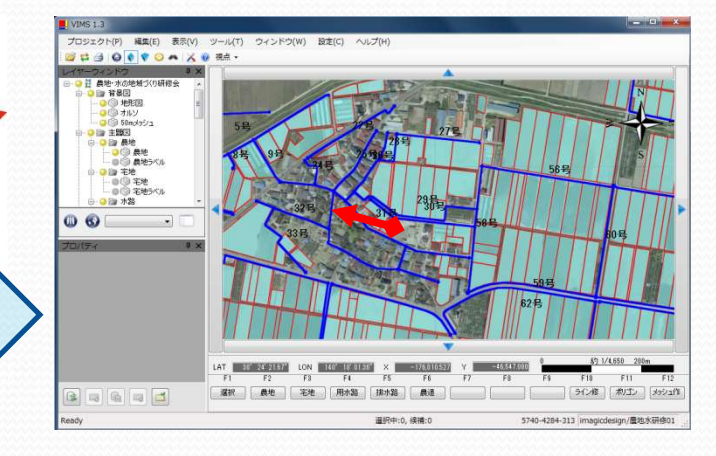

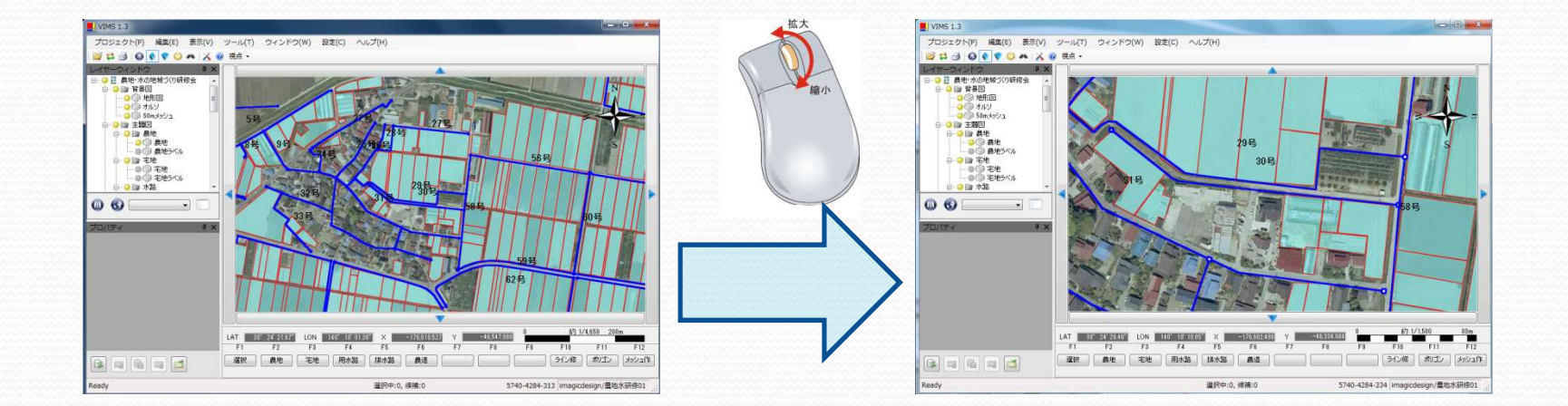

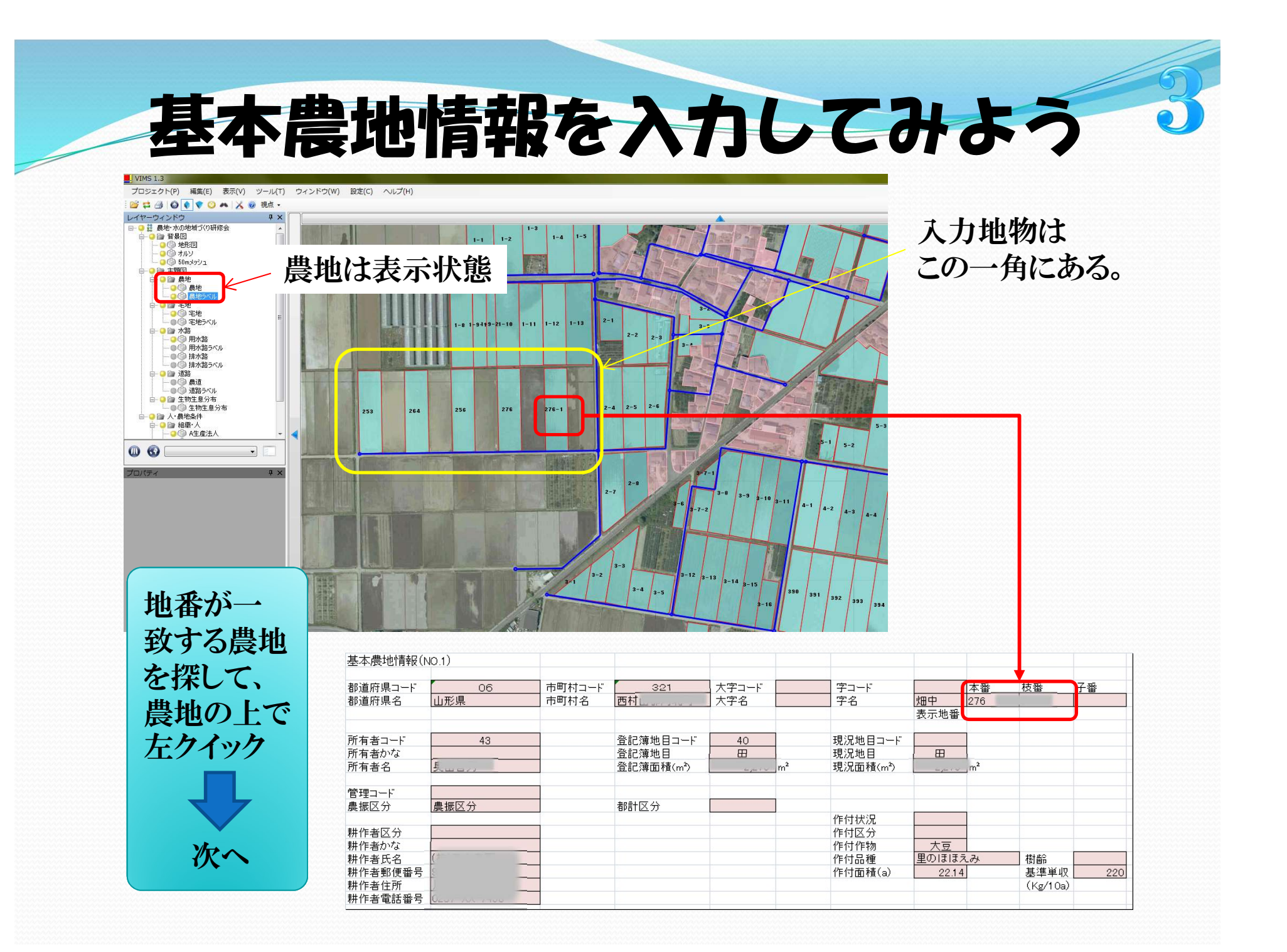

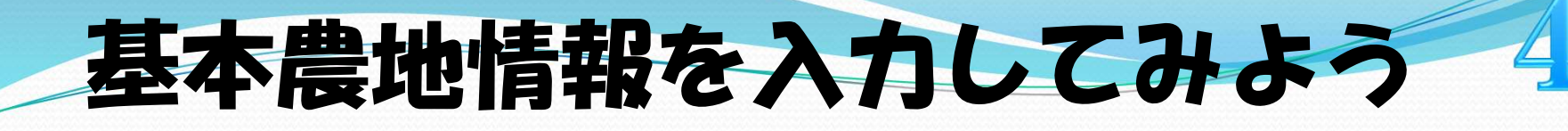

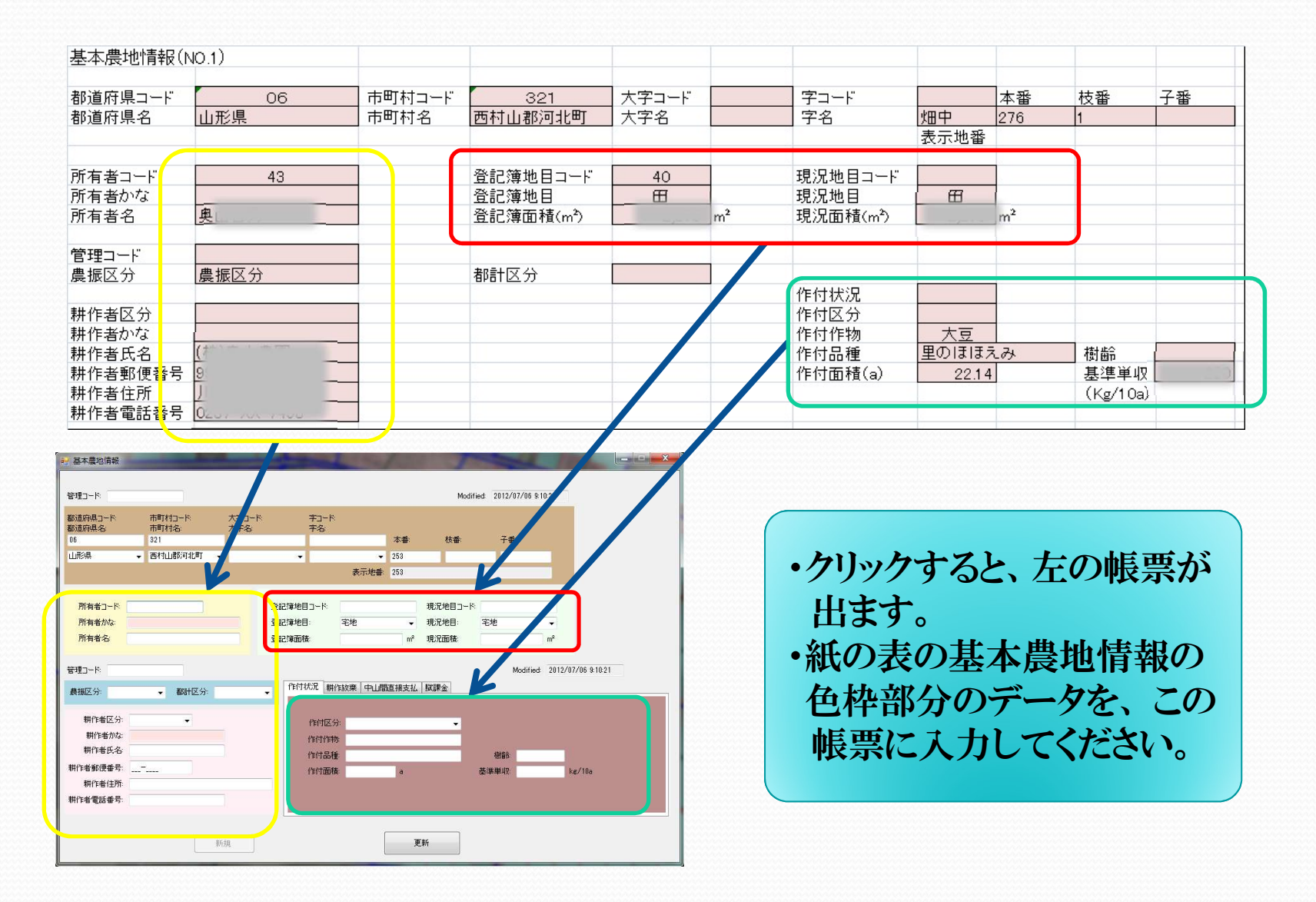

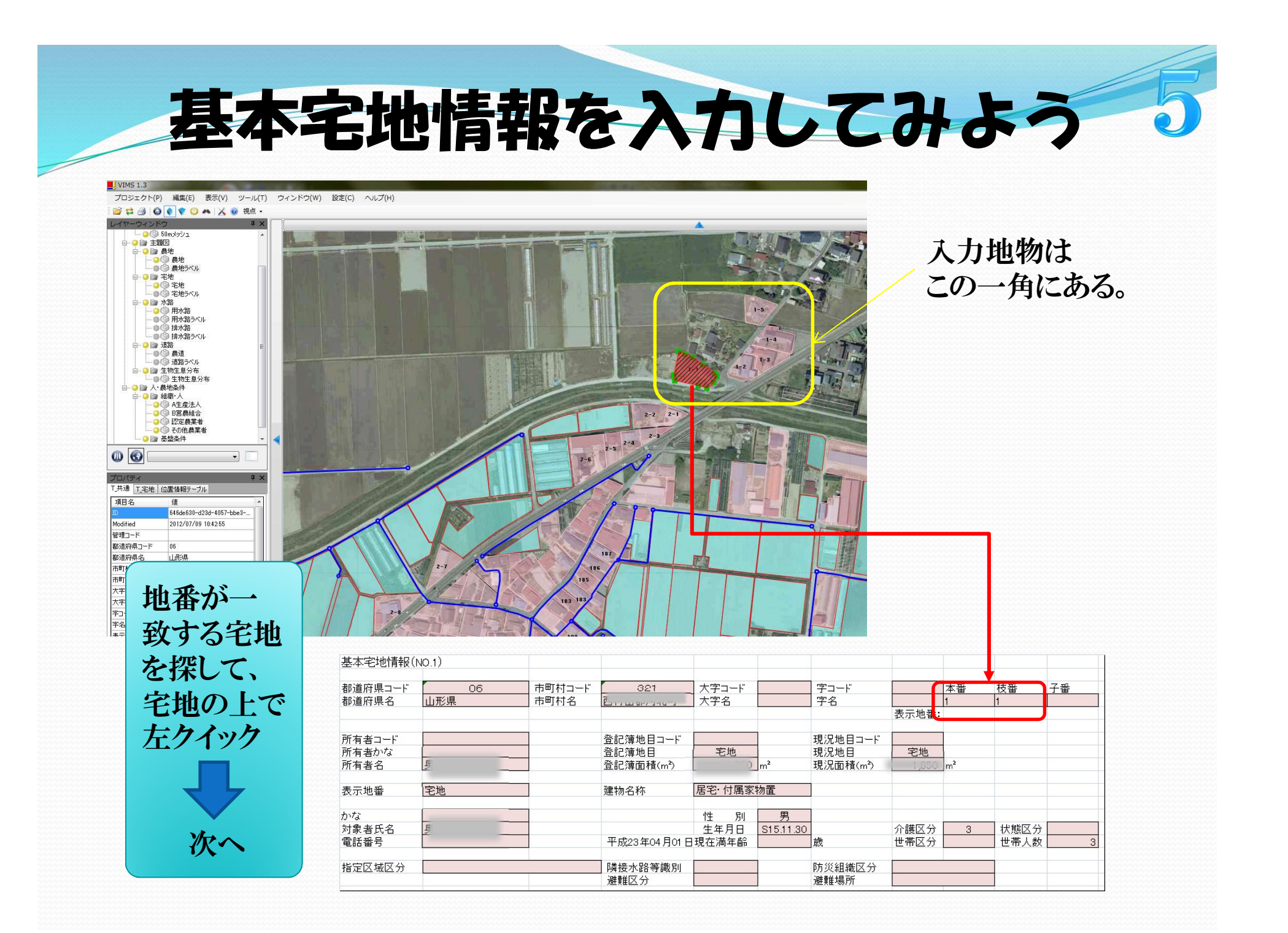

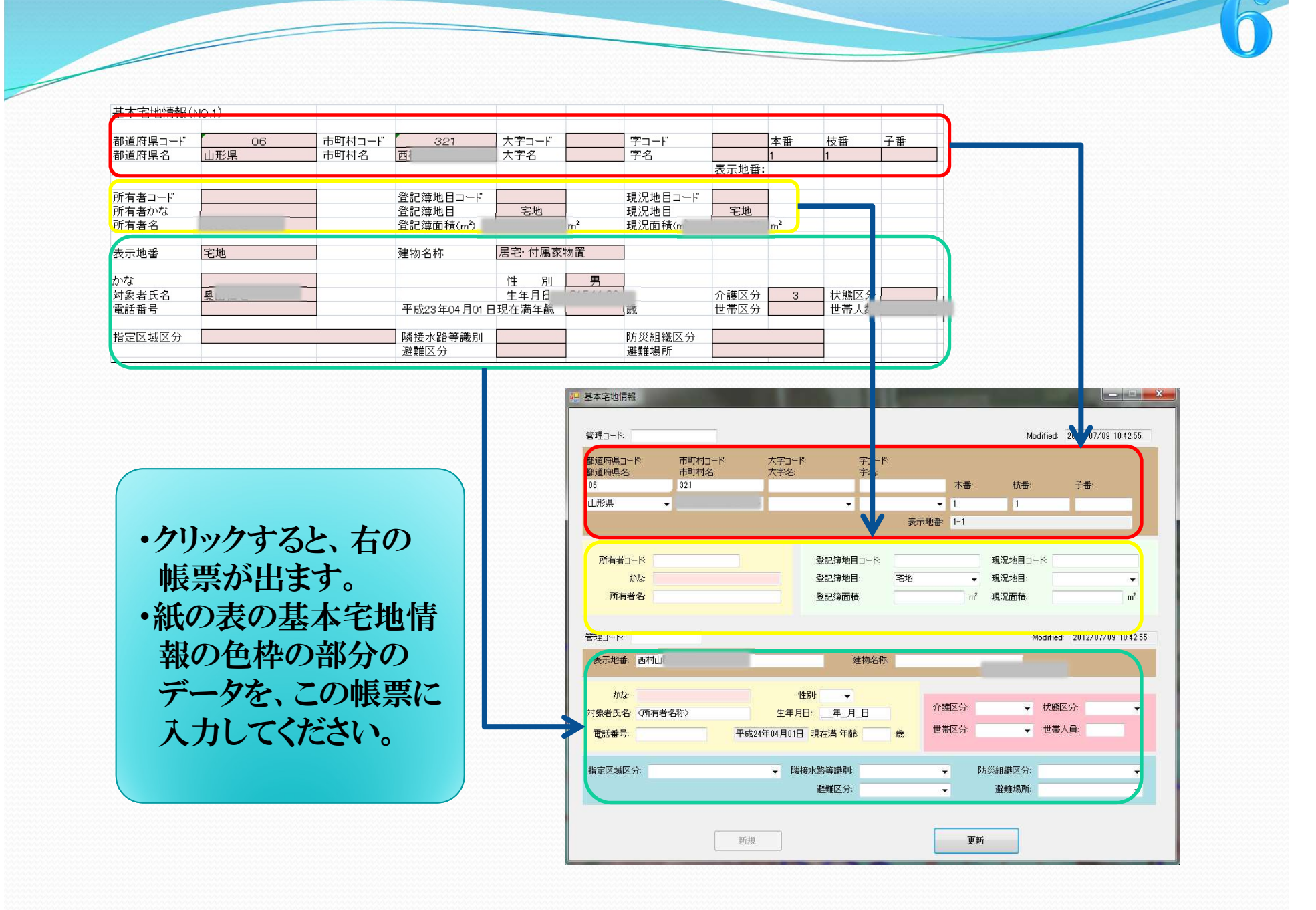

# 用水路施設台帳を入力してみよう

| 用排水路基礎力力; | - (用水路) (No.1) |         |   |     |               |       |     |                       |    |
|-----------|----------------|---------|---|-----|---------------|-------|-----|-----------------------|----|
| 路線番号      | 36             |         |   |     |               |       | 4   |                       | 9  |
| 用那水区方     |                |         | 2 |     | 代掻期流量(Q=m²/s) | 0.09  | -6  |                       |    |
| 断面形状      | 小              | RF-4540 | S | 4.0 | 代掻期水深(h=m)    | 0.26  |     |                       | 6  |
| 目地種別      | シリコン           |         |   |     | 普通期流量(Q=m2/s) | 0.054 |     |                       |    |
| 総延長(L=m)  | 336            |         |   |     | 普通期水深(h=m)    | 0.16  |     |                       |    |
| 勾配        | 1/300          |         |   |     | 造成年度          | 昭和    | 58年 | 区分(県営・<br>団体営・地<br>元) | 県営 |

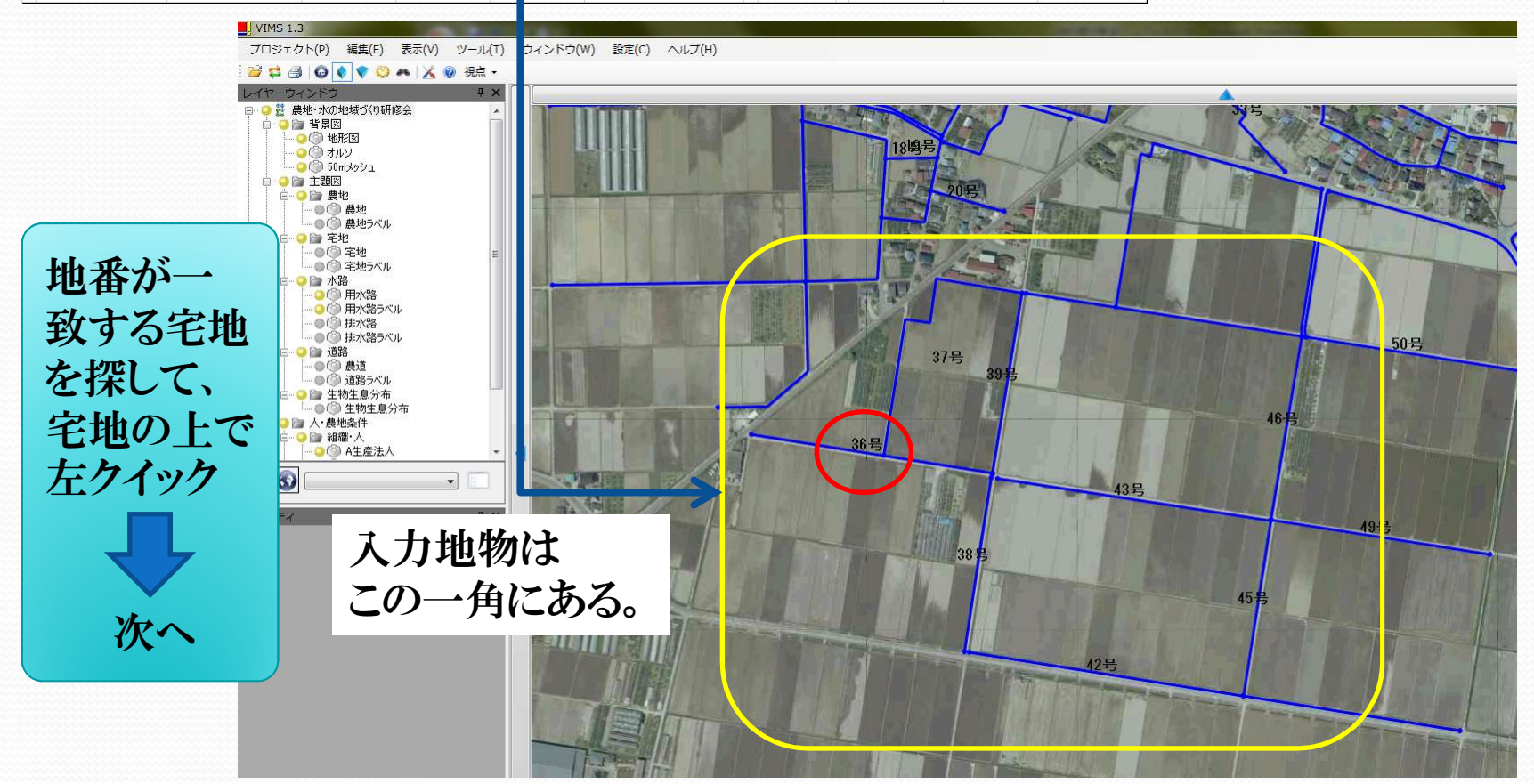

| 用排水路基礎カルテ | -(用水路)(NO.5) |         |   |     |               |       |       |                        |      |
|-----------|--------------|---------|---|-----|---------------|-------|-------|------------------------|------|
| 路線番号      | 43           |         | 2 |     |               | 10e   |       |                        | 3    |
| 用排水区分     | 用水           |         | 8 |     | 代搔期流量(Q=m²/s) | 0.076 |       |                        | 9    |
| 断面形状      | 小            | RF-4040 | S | 4.0 | 代搔期水深(h=m)    | 0.28  | -02   |                        | 9 AN |
| 目地種別      | シリコン         |         | 8 |     | 普通期流量(Q=m2/s) | 0.048 | -12   |                        | S    |
| 総延長(L=m)  | 336          |         |   |     | 普通期水深(h=m)    | 0.17  | - (k) |                        | 9    |
| 勾配        | 1/300        |         |   |     | 造成年度          | 昭和    | 58年   | 区分(県営·<br>団体営· 地<br>元) | 県営   |

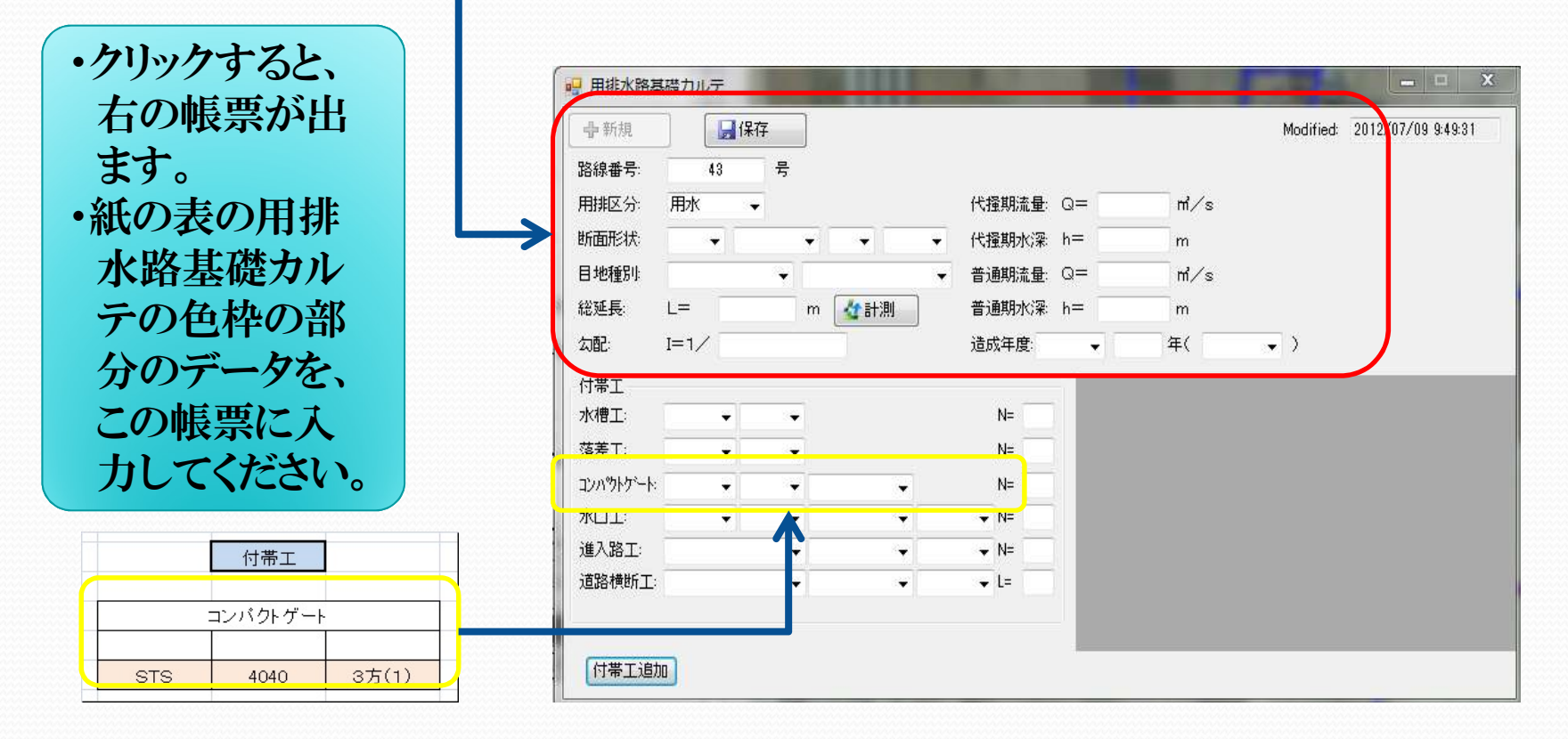

### 点検・診断履歴帳を入力してみよう 点検·診断履歴(用水路)(NO.1) 路線番号 43号 点検·診断代表者 他6名 調査日 平成23年7月20日 対象 開水路 本体 口破損·崩壊等 無 口不等沈下 無 口目地破損·劣化 部分的 9力所 1年内 溝畔 □除草·草刈 健全 口法面崩壊 健全 口漏水 機能 部分的 3力所 1年内 口土砂堆積 健全 口水草繁茂 健全 ₩ 点検・診断履歴 - - X

| 中    ID:  af48dd3    路線番号:  調査日:    対象  開水器 | 31-aac4-e1 Modified<br>43号<br>2012年 7月 9日<br>§ 〕道路 | まか       | 備考:<br>名 |     |                                       |
|---------------------------------------------|----------------------------------------------------|----------|----------|-----|---------------------------------------|
|                                             | 点検·診断箇所                                            | 判定結果     |          | 精査の | 否 緊急度                                 |
|                                             | 📄 破損·崩壊等                                           |          | m        | E   | · · · · · · · · · · · · · · · · · · · |
| 本体                                          | 🔄 不等沈下                                             |          | m        |     |                                       |
|                                             | 🔄 目地破損·劣化                                          | <b>→</b> | 箇所       |     |                                       |
|                                             | 📄 除草·草刈                                            | T        | m²       |     | *                                     |
| 溝畔                                          | 🔄 法面崩壊                                             |          | m²       |     |                                       |
|                                             | 🔲 漏水                                               | -        | 箇所       |     | -                                     |
| 機能                                          | 🕅 土砂堆積                                             |          | m        |     | •                                     |
|                                             | 🥅 水草繁茂                                             |          | m        |     | •                                     |
|                                             |                                                    |          |          |     |                                       |